## GUIDA PER AGGIORNARE LA DOMANDA DI ASSEGNO UNICO UNIVERSALE PER FIGLIO MAGGIORENNE

AGGIORNATA AL 31.01.2024

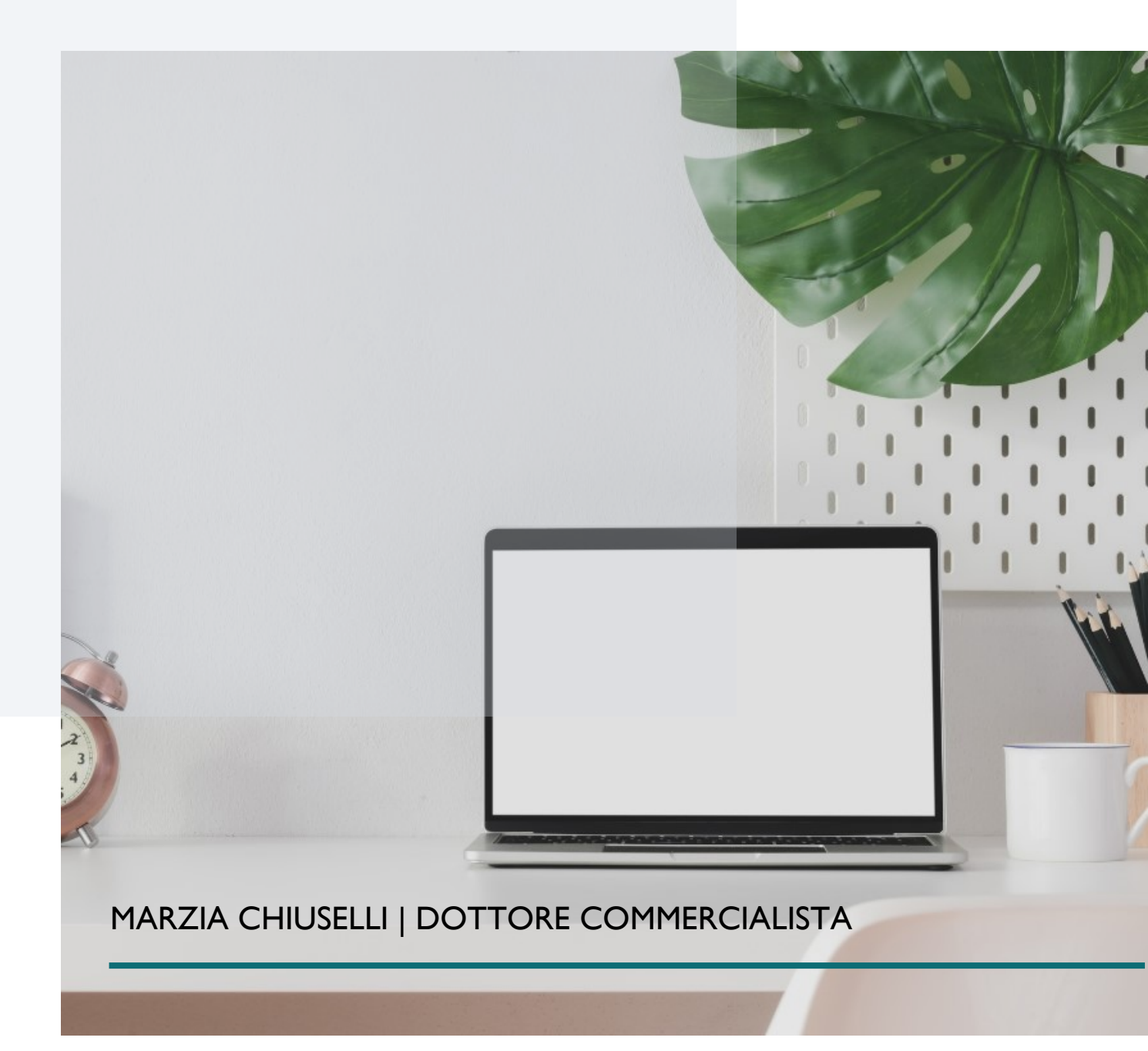

I. Entrare nel sito dell'INPS con le credenziali, andare nell'area riservata relativa all'assegno unico utilizzando la barra di ricerca

| NDS           | assegno unico                          |                                     | ×                  | Ricerca Q,     |
|---------------|----------------------------------------|-------------------------------------|--------------------|----------------|
|               | Pensione e Previdenza Li               | avoro Sostegni, Sussidi e Indennită | i Imprese e Liberi | Professionisti |
| vizio 30/12/2 | 021<br>universale per i figli a carico |                                     |                    | Approfondisci  |

2. Poi clicca su utilizza il servizio

| INDS                                            | Inserisci testo                                                                                   |                     |                                                                                                    | Ricerca Q.                      |
|-------------------------------------------------|---------------------------------------------------------------------------------------------------|---------------------|----------------------------------------------------------------------------------------------------|---------------------------------|
|                                                 | Pensione e Previdenza                                                                             | Lavoro              | Sostegni, Sussidi e Indennità                                                                             | Imprese e Liberi Professionisti |
| Home / Sostegni, S                              | ussidi e Indennità. / Assegno unico e universale p                                                | er i figli a carico |                                                                                                    |                                 |
| Assegn                                          | o unico e univers                                                                                 | ale per             | r i figli a carico                                                                                        | Utilizza il servizio            |
| Il servizio permetti<br>per figli disabili a ci | e di richiedere un assegno per le famiglie cor<br>arico. È rivolto a lavoratori dipendenti, auton | ale per             | r <b>i figli a carico</b><br>o al compimento dei 21 anni e senza limiti di e<br>disoccupati e inoccupati. | Ubilizza II servizio            |

3. Cliccare su utilizza servizio per cittadini

| Assegno unico e universale per i figli a carico |                      |
|-------------------------------------------------|----------------------|
| Portale patronati                               | Utilizza il servizio |
| (Patronati)                                     |                      |
| Assegno unico e universale                      | Utilizza il servizio |
| Rivolto a:                                      |                      |

4. Cliccare su "Consulta e gestisci le domande che hai presentato"

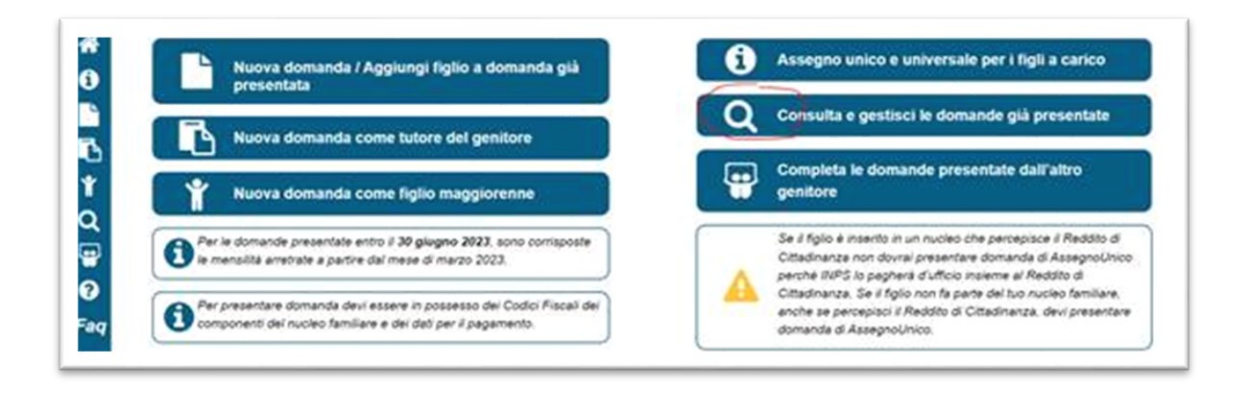

5. cliccare sulla domanda del figlio maggiorenne, aggiornare/modificare la domanda selezionando una di queste condizioni:

- I) frequenza di un corso di formazione scolastica o professionale, ovvero un corso di laurea;
- 2) svolgimento di un tirocinio ovvero un'attività lavorativa e possesso di un reddito complessivo inferiore a 8.000 euro annui;
- 3) il figlio sia registrato come disoccupato e in cerca di lavoro presso i servizi pubblici per l'impiego;
- 4) svolgimento del servizio civile universale.

Terminare con la conferma e invio dei dati.

## NOTA BENE

Se non si ha più diritto a percepire l'assegno unico perché il figlio maggiorenne non ha nessuna delle condizioni sopra riportate (ad esempio ha iniziato a lavorare) è necessario procedere con la rinuncia della domanda.

Cliccare su "Consulta e gestisci le domande che hai presentato", nella riga del figlio per il quale non sussistono più le condizioni, clicca su "Rinuncia" e conferma.

| Consu           | ita e gestisci le domande        | che hai presentato |  |
|-----------------|----------------------------------|--------------------|--|
| 3L500E          | Data presentazione<br>19/01/2022 |                    |  |
|                 | Stato domanda                    | Evidenze           |  |
| 6E435O          | Accolta                          | Nessuna evidenza   |  |
| amigãe Numeros  | c (P Modifica K Resence          |                    |  |
|                 | Stato domanda                    | Evidenze           |  |
| 6E435O          | Accolta                          | Nessuna evidenza   |  |
| amiglie Numeros | e C? Modifica N Rimmina          |                    |  |